# **FUZZY|CINO Handscanner Installation | Windows**

Für den FUZZY Bluetooth-Scanner F78x ist eine Softwareinstallation bzw. Einrichtung zwingend nötig. Der Anschluss erfolgt dabei per USB an den Computer.

#### Achtung

Schließen Sie den Barcodescanner noch NICHT an Ihren Computer an, solange noch kein Treiber installiert wurde (siehe unten).

### Schritt für Schritt

|                                                                                                    |                                                                                                    |                                                                |                                                                                     | Beschreibung                                                                                                    |
|----------------------------------------------------------------------------------------------------|----------------------------------------------------------------------------------------------------|----------------------------------------------------------------|-------------------------------------------------------------------------------------|----------------------------------------------------------------------------------------------------|
| Cino_USB_VCOM_32_3.0.4.0.zip (Windows)<br>— 32-Bit Treiber für den FUZZY F78x Barcode Handscanner                                                                                                    |                                                                                                    |                                                                |                                                                                     | (01) Laden Sie sich den für Ihr Betriebssystem<br>passenden Treiber (32- oder 64-Bit) auf Ihren<br>Computer herunter (Scanner (Downloads)).                                         |
| ■ 26.11.2018                                                                                                    | ₽ 2,06 MB                                                                                                   | Cino_USB_VCOM_32_3                                             | .0.4.0.zip                                                                          | <ul> <li>(02) Speichern Sie die Datei z. B. unter<br/>Downloads auf Ihren Computer.</li> <li>(03) Entpacken Sie die Datei (z. B. mit dem<br/>kenterlagen Entragker Zzip)</li> </ul> |
|                                                                                                    |                                                                                                    | (                                                              |                                                                                     | Kostenioses Entpacker 72ip).                                                                                                    |
| - 64-Bit Treiber für den FUZZY F78x Barcode Handscanner                                                                                                    |                                                                                                    |                                                                |                                                                                     |                                                                                                    |
| ₩ 26.11.2018                                                                                                    | 🗎 2,12 MB                                                                                                   | Cino_USB_VCOM_64_3                                             | .0.4.0.zip                                                                          |                                                                                                    |
| I     Image: Image: Imag | □     =       Cino_USB_VCOM_64_3.0.4.0     -     -     >       ei     Start     Freigeben     Ansicht     ✓ |                                                                |                                                                                     | (04) Wechseln Sie in das Verzeichnis, in<br>welchem Sie den oben genannten Treiber<br>entpackt haben.                                                                               |
| <ul> <li>← → ✓ ↑ <sup>↑</sup> → Dieser PC → Downloads</li> <li>Dieser PC</li> <li>③ 3D-Objekte</li> <li>➡ Bilder</li> <li>➡ Desktop</li> </ul>                                                                                                    | Cino_USB_VCOM_64_3.0.4.0                                                                                    | ✓ Ø Cino_USB_VCOM_64_3.0                                       | م۹                                                                                  | (05) Starten Sie die Installation der Datei mit einem Doppelklick.                                                                                                    |
| Dokumente Downloads                                                                                                    | _64_3.0.4.0.exe                                                                                             |                                                                |                                                                                     |                                                                                                    |
| 1 Element                                                                                                    |                                                                                                    |                                                                |                                                                                     |                                                                                                    |
| Cino USB VCOM Installer - InstallShield Wizard X                                                                                                    |                                                                                                    |                                                                |                                                                                     | (06) Bei der Installation des Treibers brauchen Sie nichts weiter zu beachten.                                                                                                    |
| Welcome to the InstallShield Wizard for Cino<br>USB VCOM Installer                                                                                                    |                                                                                                    |                                                                | (07) Klicken Sie sich per 'Next', 'Install' und<br>'Finish' durch die Installation. |                                                                                                    |
|                                                                                                    | The InstallShield Wizar<br>Installer on your compu                                                          | d will install Cino USB VCOM<br>Iter. To continue, click Next. |                                                                                     |                                                                                                    |
|                                                                                                    |                                                                                                    |                                                                |                                                                                     |                                                                                                    |
|                                                                                                    |                                                                                                    |                                                                |                                                                                     |                                                                                                    |
|                                                                                                    | < Bac                                                                                                    | k Next > Can                                                   | cel                                                                                 |                                                                                                    |

## **FUZZY|CINO Handscanner Installation | Windows**

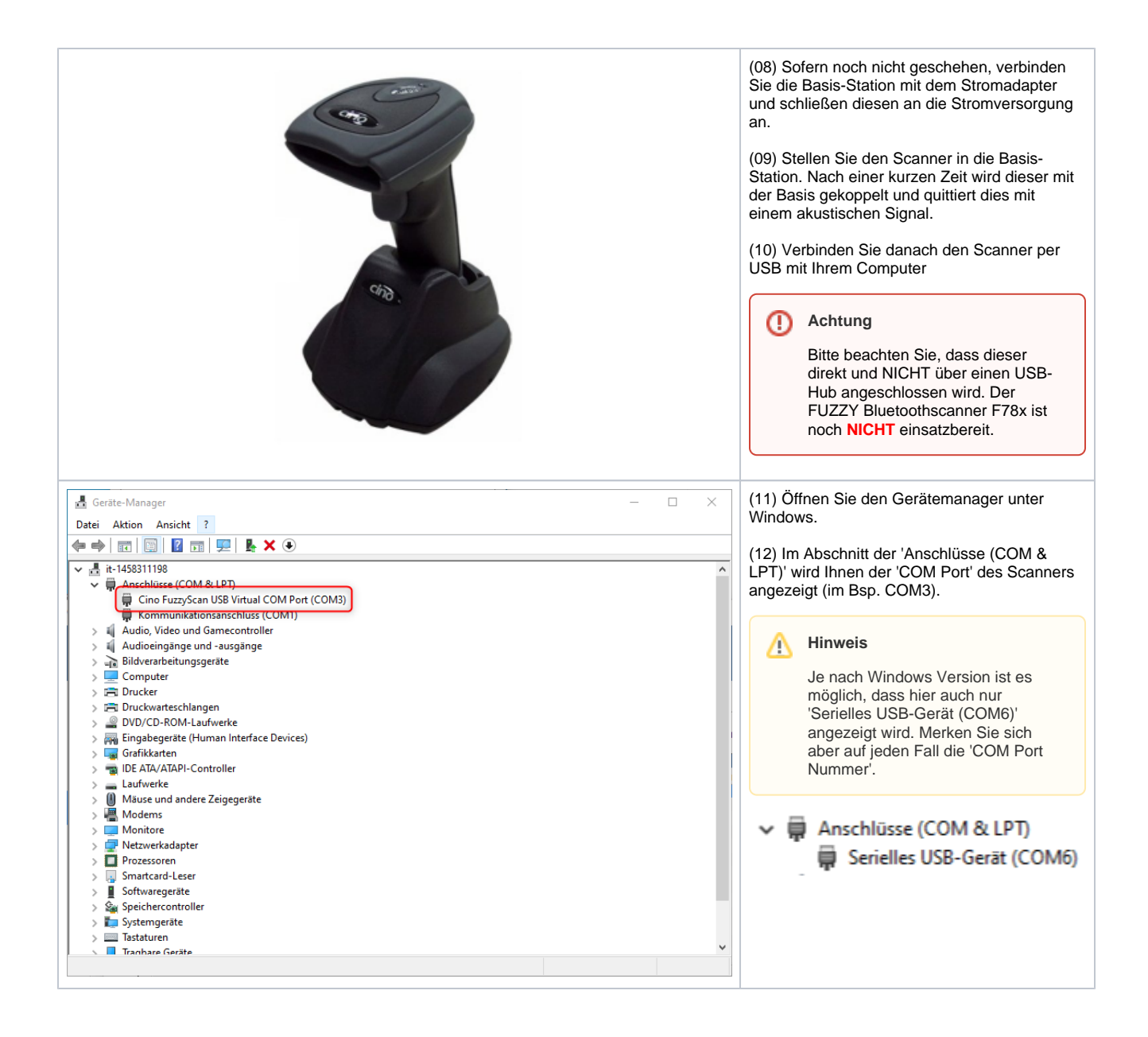

## **FUZZY|CINO Handscanner Installation | Windows**

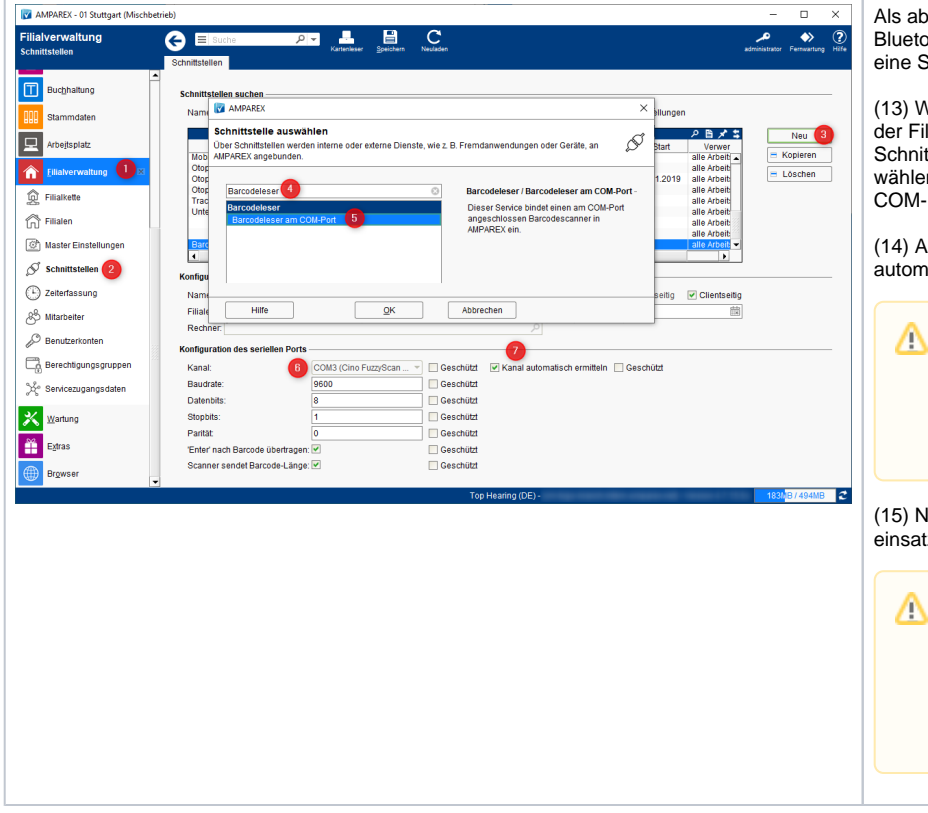

Als abschließenden Schritt muss der FUZZY Bluetoothscanner F78x in AMPAREX über eine Schnittstelle angemeldet werden.

(13) Wechseln Sie dazu im Arbeitsplatz oder in der Filialverwaltung (1) in den Menüpunkt Schnittstellen (2). Per 'Neu' (3) suchen (4) und wählen (5) Sie den Eintrag 'Barcodeleser am COM-Port' (5) aus.

(14) AMPAREX versucht nun den Scanner (6) automatisch (7) zu ermitteln.

#### Hinweis

Wird kein Scanner gefunden, deaktivieren Sie die automatische Kanalermittlung (7) und wählen den Scanner aus der Klappliste (6) aus.

(15) Nach dem Speichern ist der Scanner einsatzbereit.

### A Hinweis

Wenn Sie den Scanner von der Basis-Station nehmen, koppelt sich das Handgerät mit der Station und gibt ein akustisches Signal, wenn der Scanner einsatzbereit ist.

### Siehe auch ...

- Scanner (Downloads)
- FUZZY|CINO Handscanner | Installation
- Lösungen | Handscanner